登录 iDRAC Web 界面,打开虚拟控制台,然后选择菜单栏的"虚拟介质"——"连

## 接虚拟介质"

| 文件 | 查看            | 宏    | 工具    | 电源    | 下次引导     | 虚拟介质 | 帮助  |  |  |  |  |  |  |
|----|---------------|------|-------|-------|----------|------|-----|--|--|--|--|--|--|
|    |               |      |       |       |          | 创建映  | 象   |  |  |  |  |  |  |
|    | Der           | )    | s     | vstem | n Setup  | 连接虚  | 拟介质 |  |  |  |  |  |  |
|    | $\mathcal{C}$ |      |       |       |          |      |     |  |  |  |  |  |  |
|    |               |      |       |       |          |      |     |  |  |  |  |  |  |
|    | Sys           | ten  | n Se  | etup  |          |      |     |  |  |  |  |  |  |
| -  | Sys           | ten  | n Se  | tup N | /lain Me | nu   |     |  |  |  |  |  |  |
|    | Sys           | tem  | BIOS  | 5     |          |      |     |  |  |  |  |  |  |
|    | IDRA          | AC   | Setti | ngs   |          |      |     |  |  |  |  |  |  |
|    | Dev           | rice | Setti | ngs   |          |      |     |  |  |  |  |  |  |
|    |               |      |       |       |          |      |     |  |  |  |  |  |  |
|    |               |      |       |       |          |      |     |  |  |  |  |  |  |
|    |               |      |       |       |          |      |     |  |  |  |  |  |  |

再点击一次虚拟介质,选择"映射 CD/DVD..."

| 文件 | 查看 宏 工     | 具 电源    | 下次引导      | 虚拟介质     | 帮助    | _ |   |
|----|------------|---------|-----------|----------|-------|---|---|
|    |            |         |           | 创建眼      | 象     |   |   |
|    | Dell       | System  | n Setup   | 斷开虚      | 拟介质连接 |   |   |
|    | $\bigcirc$ | - ,     |           | 映射 C     | D/DVD |   |   |
|    |            |         |           | 映射 可移动磁盘 |       |   | _ |
|    | System     | Setup   |           |          |       |   |   |
|    | System (   | Setup N | /lain Mei | nu       |       |   |   |
|    | System B   | IOS     |           |          |       |   |   |
|    | iDRAC Se   | ttings  |           |          |       |   |   |
|    | Device Se  | ettings |           |          |       |   |   |
|    |            |         |           |          |       |   |   |

浏览到对应的镜像文件目录,选择 ISO,然后点击映射设备

| 文件 | 查看宏工具电源下次                                        | 3]导 虚拟介质 帮助                                  |                  |
|----|--------------------------------------------------|----------------------------------------------|------------------|
|    | System Set                                       | tup                                          | Help   About   E |
|    | System Setup                                     | ▲ 虚拟介质 — 映射 CD/DVD                           |                  |
|    | System Setup Mai                                 | 驱动器映像文件: 浏览                                  |                  |
|    | System BIOS<br>iDRAC Settings<br>Device Settings | ● 打开 ● ① ① □ □ □ □ □ □ □ □ □ □ □ □ □ □ □ □ □ |                  |
|    |                                                  |                                              |                  |

设置下一次引导为"虚拟 CD/DVD/ISO..."

|    |       |      |        |          |         |              |     | and the second second se |
|----|-------|------|--------|----------|---------|--------------|-----|----------------------------------------------------------------------------------------------------|
| 文件 | 查看    | 宏    | 工具     | 电源       | 下次引导    | 虚拟介质         | 帮助  |                                                                                                    |
|    |       |      |        |          | 正常引     | ₽.           |     |                                                                                                    |
|    | (mar  | 2    | 0      | vetor    | PXE     |              |     |                                                                                                    |
|    | (Chen | ン    |        | ysten    | BIOS ដូ | 置            |     |                                                                                                    |
|    |       |      |        |          | 本地软     | 盘/主要可移       | 除介质 |                                                                                                    |
|    | Cur   | ton  |        |          | 本地 Cl   | D/DVD        |     |                                                                                                    |
|    | Sys   | len  | 1.36   | up       | 硬盘驱     | 动器           |     |                                                                                                    |
|    | _     |      | -      |          | 虚拟软     | 盘            |     |                                                                                                    |
|    | Syst  | tem  | i Se   | tup N    | ✔ 虚拟 CI | D/DVD/ISO    |     |                                                                                                    |
|    |       |      |        |          | 本地 SI   | )卡           |     |                                                                                                    |
|    | Sys   | stem | BIOS   | <u> </u> | Lifecyc | le Controlle | r   |                                                                                                    |
|    | iDR   | AC   | Settir | nas      | BIOS 3  | 导管理器         |     |                                                                                                    |
|    |       |      | 00000  | 190      |         |              |     |                                                                                                    |
|    | De    | vice | Setti  | ngs      |         |              |     |                                                                                                    |
|    |       |      |        |          |         |              |     |                                                                                                    |
|    |       |      |        |          |         |              |     |                                                                                                    |
|    |       |      |        |          |         |              |     |                                                                                                    |

弹出提示点击确定

| 年 登着 宏 工具 电源<br>D≪LLEMC System Se | F次引导 虚拟介质 帮助                                                                                                  | Help   About |
|-----------------------------------|----------------------------------------------------------------------------------------------------|--------------|
| System Setup                      |                                                                                                    |              |
| System Setup Main                 | Menu                                                                                                    |              |
| iDRAC Settings                    | 选中的设备                                                                                                    | ×            |
| Device Settings                   | 选中的下次引导设备:<br>虚拟 CD/DVD/JSO<br>选中的设备被设定为下次引导的引导设备;直到另一个用户更改强的引导设备。<br>因此,我们建议在保存此选择后立即重新引导服务器。<br>单击"确定"保存选择。 | 较近中<br>译     |
| Select to configu                 | re system BIOS settings.                                                                                      |              |

机器重新引导会提示"Virtual CD boot Requested by iDRAC"然后进入安装界面。

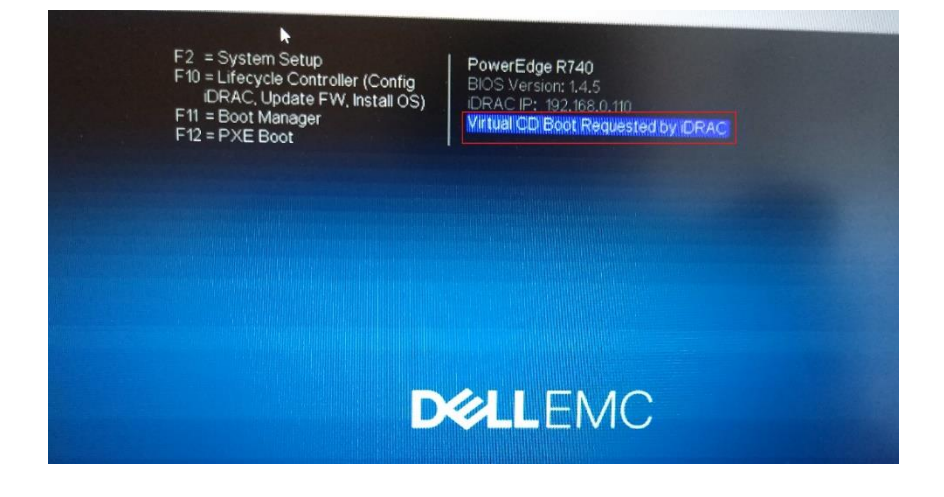